#### 103 年度青年暑期社區工讀計畫

### 應徵者--RICH 職場體驗網操作手冊

歡迎報名「103年度青年暑期社區工讀計畫」,以下操作手冊將簡介「RICH 職場體驗網」,以及本計畫相關操作流程,敬請參考,若有任何操作方面的問題 或需求,請與專案協力群聯繫,謝謝!

專案協力群:財團法人中山管理教育基金會

聯絡人:曾聖蒲先生、蔡佩珊小姐、余弦蓁小姐

電話:07-3321068 免付費專線:0800-885881

傳真:07-3323129

E-mail: sysme030@gmail.com

一、 工讀學生資格

(一)年齡為 30 歲以下,國內公立或教育部立案之私立大專校院本國籍在學學生。(含應屆考上大專校院或研究所者,不含空中大學)

(二)應徵時須檢附學生證、在學證明及相關證明:

- 應屆考上大專校院或研究所者,請於應徵時繳交准考證影本給用人單位, 若應徵時仍無法提出時,請於收到准考證後立即補交給用人單位備查。
- 應屆考上大專校院或研究所者,最遲應於8月12日繳交錄取/入學通知單。

3. 軍警學校學生,須取得學校同意證明書。

(三)用人單位錄取之工讀學生有下列情形者,將不予核撥工讀薪資,由用人單位自行支付:

1. 工讀學生無法提出錄取/入學通知單。

- 2. 延畢暑修生於工讀結束後之新學期不具學生資格。
- 3. 工讀學生不得為用人單位之理事長、總幹事、執行長、理監事、相

關領導幹部或相同職務者之配偶、三親等內血親、姻親。

(四)曾參加本計畫2次之學生(95年至102年完成工讀者)不得再參加。

(五)若工讀學生將本工讀做為學校實習學分,將撤銷資格,不予核撥工讀薪資。
本計畫為全職工讀,若工讀學生有有暑修及暑假長時間私人計畫影響工讀, 請勿參與本計畫。

#### 二、求職者註冊

1、連上教育部青年發展署 RICH 職場體驗網(<u>http://rich.yda.gov.tw/</u>),尚未成為 RICH 職場體驗網會員者必須先進行註冊,請點選求職專區的「加入會員」。

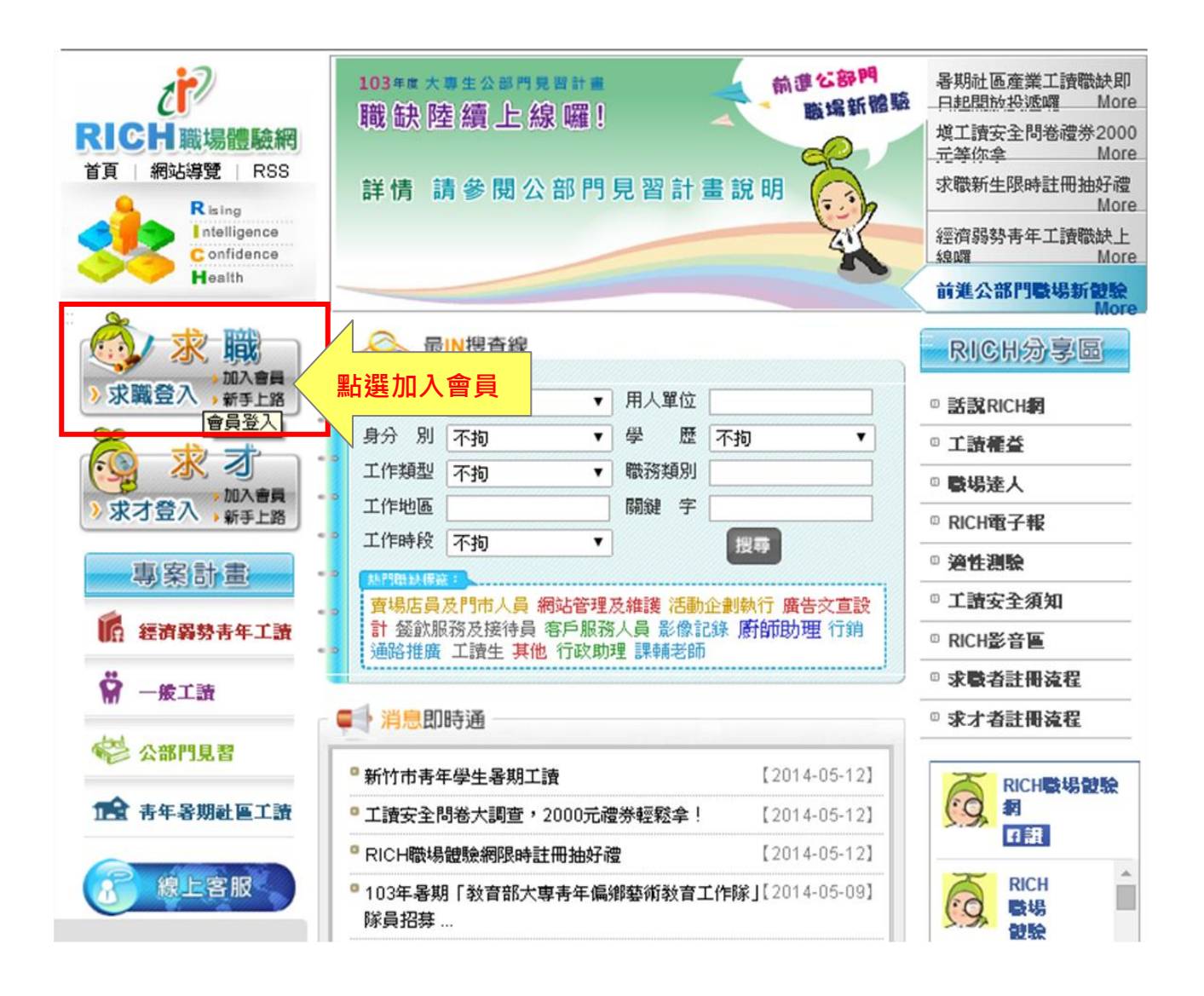

2、填寫會員註冊資料

請特別注意,在這裡輸入的身分證字號與密碼即為日後您登入 RICH 職場體驗 網的時,所需輸入的帳號密碼,請牢記!每填寫完一頁必須點選「下一步」, 系統才會將您輸入的資料儲存。最後,請輸入網頁上出現的驗證碼,即可送 出。但是,驗證碼若輸入錯誤,系統會請您重新輸入。

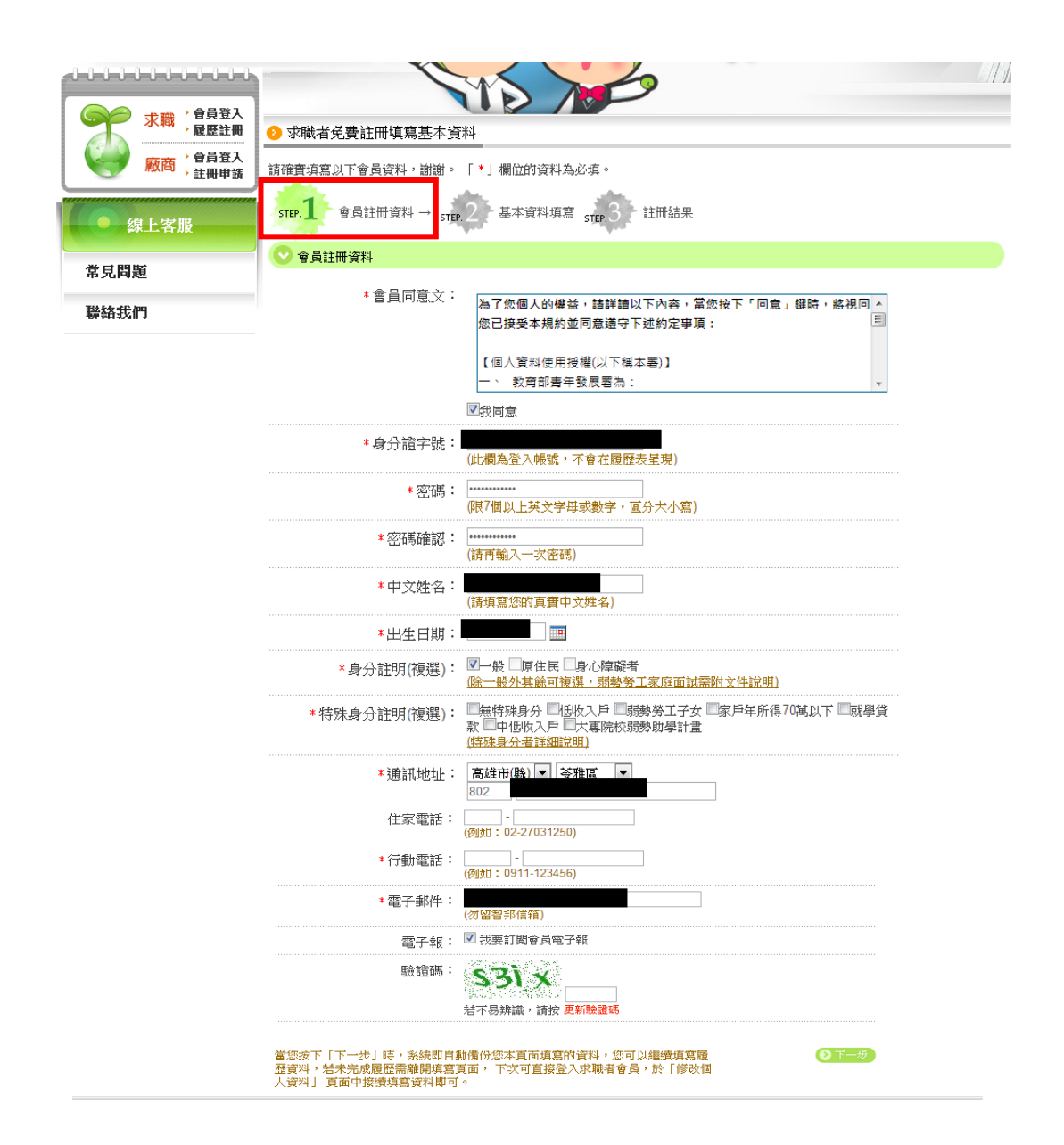

請填寫您的個人資料及聯絡資料。特殊身分將會建議單位優先考慮,凡是有 特殊身分註明者,前往單位面試時,請攜帶相關證明文件。

| はしししししししししし<br>水職 <sup>↑</sup> 合員登入<br>・展歴註冊 | 3 求職者個人答料                 |                                                                               |                |
|----------------------------------------------|---------------------------|-------------------------------------------------------------------------------|----------------|
| 廠商,會員登入                                      | → 秋報 日 固八良村<br>請依步驟完成專案履歴 | 資料,地域。「*」概念的姿料為必填。                                                            |                |
| 線上客服                                         | step.1 會員註冊資              | 料→ step.2 基本資料填寫 step.3 註冊結果                                                  |                |
| 常見問題                                         | ◎ 個人資料 - 完整               | 度 <b>ŶŶŶŶŶŶ</b> 20%                                                           | <u>預覽/列印履歷</u> |
| 聯絡我們                                         | 🕑 個人資料                    |                                                                               |                |
|                                              | *中文姓名:                    | (請填寫您的真實中文姓名)                                                                 |                |
|                                              | 英文姓名:                     | (請以英文大寫填入,例:王小明 WANG-HSIAO-MING)                                              |                |
|                                              | * 性別:                     | 女                                                                             |                |
|                                              | *出生日期:                    | 1994/05/10                                                                    | _              |
|                                              | *身分別:                     | ☑—般 □原住民 □身心障礙者                                                               |                |
|                                              | *特殊身分註明:                  | ☑無持殊身分 □低收入戶 □ 弱勢勞工子女 □家戶年所得70萬以下 □就學貸款 □中低收入<br>戶 □大專院校弱勢助學計畫<br>(持殊身分者詳細說明) |                |
|                                              | ★兵役狀況:                    | ◎ 役畢 ◎ 未役 ◎ 待役中 ⑨ 免役                                                          |                |
|                                              | ≛婚姻狀況:                    | ◎ 已婚 ⑧ 未婚                                                                     |                |
|                                              | 📀 聯絡資料                    |                                                                               |                |
|                                              | *通訊地址:                    | 高雄市(縣) ▼ 苓雅區 ▼<br>802                                                         |                |
|                                              | *戶籍地址:                    | 高雄市(縣) 🔽 苓雅區 🔽 同上<br>802                                                      |                |
|                                              | 住家電話:                     |                                                                               |                |
|                                              | *行動電話:                    | 0912                                                                          |                |
|                                              | *電子郵件:                    |                                                                               |                |
|                                              | * 聯絡時間:                   | ◉隨時 ◎指定時間                                                                     |                |
|                                              | *聯絡方式:                    | □電話 □手機 ☑電子郵件                                                                 |                |

4、學歷資料:

🔿 學歷答判

請填寫您目前的學歷資料,若您為今年應屆考上大專校院或研究所,須於 103 年8月12日可繳交錄取/入學通知單、學生證等證明在學資格者,請於履歷「學 歷」選擇「就學中」,填寫已確認錄取之最高學歷資格,才符合參與暑期社區 工讀計畫的資格(本工讀計畫學生資格不包含就讀國外大學之學生)。

- 已確定錄取學校者:「學校名稱」請填寫錄取學校,「就學期間」請選擇
   「2014/06」至畢業年月。
- 高中職生尚未確定錄取學校者:「學校名稱」請搜尋關鍵字「高中職」, 選擇「高中職應屆畢業生尚未確認錄取學校」;「就學期間」請選擇「2014/06」至畢業年月。

|                                                                                                    | 預計畢業日期:2018/06 🔤                                                                                                    |                   |
|----------------------------------------------------------------------------------------------------|----------------------------------------------------------------------------------------------------|-------------------|
|                                                                                                    | ○已畢業 大學 ▼   四年制 ▼                                                                                                    |                   |
|                                                                                                    | ●肄業   大学 ▼   四年制 ▼                                                                                                    |                   |
| 近期學業成績:                                                                                                    |                                                                                                    |                   |
| 近期操行成績:                                                                                                    |                                                                                                    |                   |
| *學校名稱:                                                                                                    | 高中職應屆畢業生尚未確<br>(國外大學未列選單中,請來電客服新增)                                                                                                    |                   |
| *系所名稱:                                                                                                    | 普通科 選擇系所                                                                                                    |                   |
|                                                                                                    | (詳細科系分類點此下載)                                                                                                    |                   |
| 或雙主修名稱:                                                                                                    | 選擇系所                                                                                                    |                   |
|                                                                                                    | (詳細科系分類點此下載)                                                                                                    |                   |
| *就學期間:                                                                                                    | 2014/06 🔤 ~ 2018/06 🔤<br>(請城寫入學及畢業年月)                                                                                                    |                   |
| 履歴資料,若未9<br>於「修改個人容響                                                                                                    | 元顾腹歴篅離開現爲貝面, 卜次可直接登入浓嗽者會<br>以上 百而中接續增宜咨點即可。                                                                                                    |                   |
| 履歴資料,若未受<br>於「修改個人資料<br>♪ https://rich.yda.c<br>骨 https://rich.yda.                                                                                                    | 无队腹虚崇解期理具有面,下次可直接登入泳職者會<br>料」頁面中接續填寫資料即可。<br>gov.tw/richCandidate/newRegister/schoolFinder.jsp - Google Chrome<br>gov.tw/richCandidate/newRegister/schoolFinder.jsp                                                        |                   |
| 履歴資料,若未3<br>於「修改個人資料<br>● https://rich.yda.ç<br>● https://rich.yda.<br>● 選擇學校                                                                                                    | 无队腹虚崇解描架具有面,下次可直接全人泳職者會<br>料」頁面中接續填寫資料即可。<br>gov.tw/richCandidate/newRegister/schoolFinder.jsp - Google Chrome<br>.gov.tw/richCandidate/newRegister/schoolFinder.jsp                                                       |                   |
| 履歷資料,若未<br>酸<br>酸<br>m<br>https://rich.yda.g<br>https://rich.yda.g<br>https://rich.yda.<br>如<br>選擇學校<br>請輸入學校名稱關                                                                                      | 元队腹腔需離開現爲貝面 / 下次可直接登入泳職者管<br>料」頁面中接續填寫資料即可。<br>gov.tw/richCandidate/newRegister/schoolFinder.jsp - Google Chrome<br>gov.tw/richCandidate/newRegister/schoolFinder.jsp<br>gov.tw/richCandidate/newRegister/schoolFinder.jsp |                   |
| 程歷資料,若未<br>於「修改個人資料<br>https://rich.yda.g<br>https://rich.yda.g<br>https://rich.yda.<br>沙選擇學校<br>請輸入學校名稱關<br>→學校名稱                                                                                    | 元队腹腔需翻開視馬貝面 / ト次可直接登入泳職者管<br>料」頁面中接積填寫資料即可。<br>gov.tw/richCandidate/newRegister/schoolFinder.jsp - Google Chrome<br>.gov.tw/richCandidate/newRegister/schoolFinder.jsp<br>確字: <u>高中職</u><br>運動                             | *動作               |
| <ul> <li>         · 限歴資料,若未3         · 若未3         · 休日かい//rich.yda.c         · https://rich.yda.c         · 建理學校         · 建理學校         · 講輸入學校名稱關         · 學校名稱         · 高中職應屆畢業生     </li> </ul> | 元队腹腔需離開現具頁面 / ト次可直接登入泳職者管<br>料」頁面中接續填寫資料即可。<br>gov.tw/richCandidate/newRegister/schoolFinder.jsp - Google Chrome<br>gov.tw/richCandidate/newRegister/schoolFinder.jsp<br>確字: <u>高中職</u><br>                                | * <b>動作</b><br>選取 |

5、實務經驗:

請詳細填寫過往社團經驗與工作經驗。填寫完畢後,按下一步。

|                                         | ⑦ 求職者免費註冊填寫基本資料                                                                                                    |                  |  |  |  |  |  |
|-----------------------------------------|----------------------------------------------------------------------------------------------------|------------------|--|--|--|--|--|
| 廠商 曾見金人 註冊申請                            | 請依步驟完成專案履歷資料,謝謝。「*」欄位的資料為必填。                                                                                                    |                  |  |  |  |  |  |
| 線上客服                                    | step.1 會員註冊資料→ step.2 基本資料填寫 step.3 註冊結果                                                                                                    |                  |  |  |  |  |  |
| 堂見問題                                    | ② 實務經驗 - 完整度                                                                                                    | <u> 預覽/列印履</u> 歷 |  |  |  |  |  |
| 脱物を作用                                   | ★ 査務經驗     ★     ★     ★     ★     ★     ★     ★     ★     ★     ★     ★     ★     ★     ★     ★     ★     ★     ★     ★     ★     ★     ★     ★     ★     ★     ★     ★     ★     ★     ★     ★     ★     ★     ★     ★     ★     ★     ★     ★     ★     ★     ★     ★     ★     ★     ★     ★     ★     ★     ★     ★     ★     ★     ★     ★     ★     ★     ★     ★     ★     ★     ★     ★     ★     ★     ★     ★     ★     ★     ★     ★     ★     ★     ★     ★     ★     ★     ★     ★     ★     ★     ★     ★     ★     ★     ★     ★     ★     ★     ★     ★     ★     ★     ★     ★     ★     ★     ★     ★     ★     ★     ★     ★     ★     ★     ★     ★     ★     ★     ★     ★     ★     ★     ★     ★     ★     ★     ★     ★     ★     ★     ★     ★     ★     ★     ★     ★     ★     ★     ★     ★     ★     ★     ★     ★     ★     ★     ★     ★     ★     ★     ★     ★     ★     ★     ★     ★     ★     ★     ★     ★     ★     ★     ★     ★     ★     ★     ★     ★     ★     ★     ★     ★     ★     ★ |                  |  |  |  |  |  |
| ·阿爾爾加加爾爾爾爾爾爾爾爾爾爾爾爾爾爾爾爾爾爾爾爾爾爾爾爾爾爾爾爾爾爾爾爾爾 | 社團經驗: 🔤 🐨 🛞 新 増 社 團 經 驗 欄 位                                                                                                    |                  |  |  |  |  |  |
|                                         | 社團名稱 擔任幹部名稱 起迄時間 内容描述 動作                                                                                                    |                  |  |  |  |  |  |
|                                         | 工作經驗: 🗏 🗇 新増工作經驗欄位                                                                                                    |                  |  |  |  |  |  |
|                                         | 公司名稱 職務名稱 產業別 起迄時間 工作描述 動作                                                                                                    |                  |  |  |  |  |  |
|                                         | 當您按下「下一步」時,系統即自動備份您本頁面填寫的資料,您可以繼續填寫履<br>歷資料,若未完成履歷需離開填寫頁面,下次可直接登入求職者會員,於「修改個<br>人資料」頁面中接續填寫資料即可。                                                                                                    |                  |  |  |  |  |  |

6、媒合設定:

請填寫您希望工作地點及希望從事職務與工作時間、所屬的部門資料。完成 填寫後,按下一步。

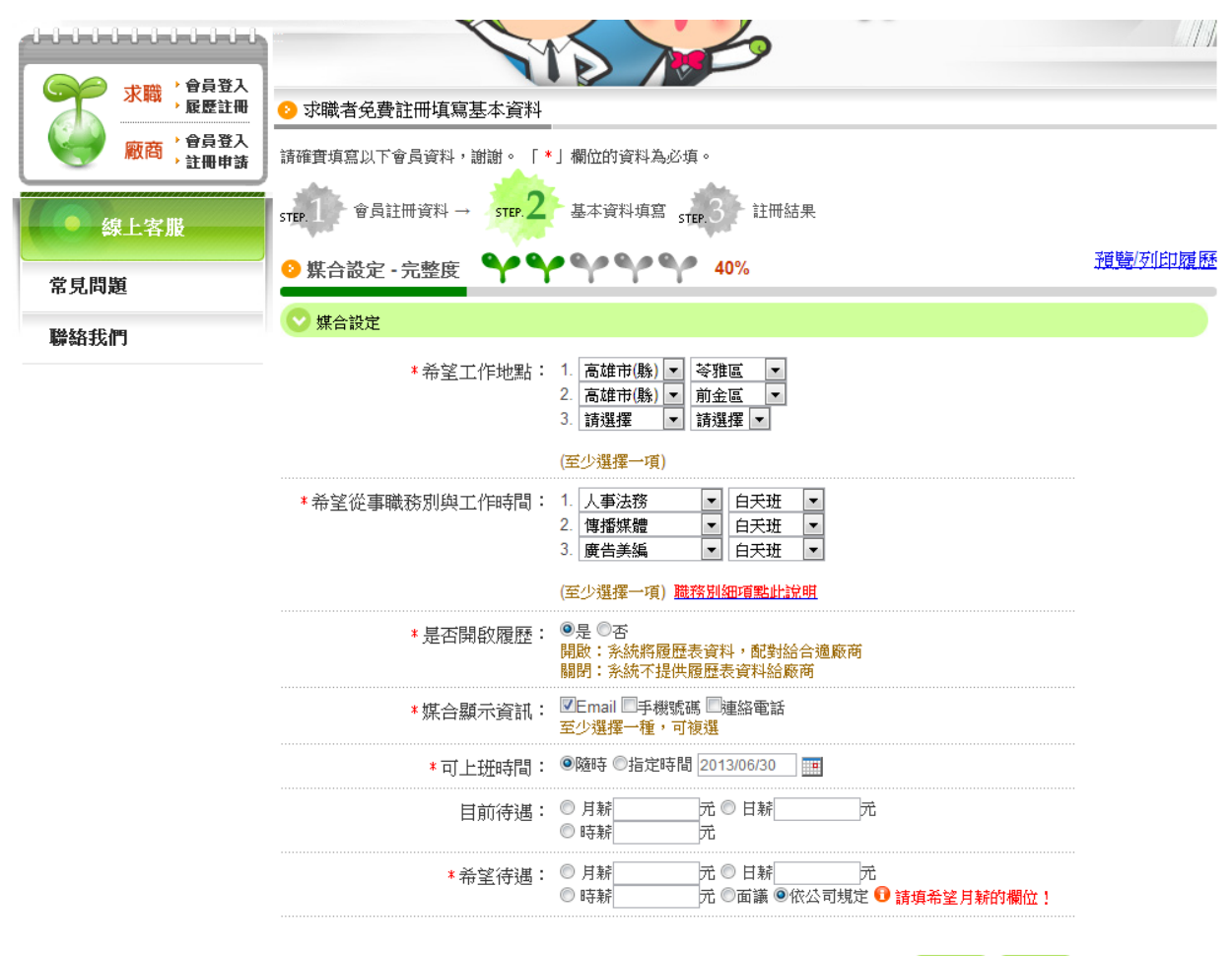

當您按下「下一步」時,系統即自動備份您本頁面填寫的資料,您可以繼續填寫履 🔰 💿 上一步 💿 下一步

7、加值推薦:

填寫此區可以凸顯出個人特色與專長,能增加單位對學生的了解。填寫完畢後, 即可按完成。

| 0-0-0-0 | 0-0-0-0 | -0-0-0-0     |           |                                  |                                  | NA Y                          |                           | 3                         |                        |                                |                     |                         |
|---------|---------|--------------|-----------|----------------------------------|----------------------------------|-------------------------------|---------------------------|---------------------------|------------------------|--------------------------------|---------------------|-------------------------|
|         | 求職      | 會員登入<br>履歷註冊 | ♀ 求職者免費   | 影註冊填寫                            | 基本資料                             |                               |                           |                           |                        |                                |                     |                         |
|         | 廠商      | 會員登入<br>註冊申請 | 請依步驟完成專   | 「窯履歴資料                           | ,謝謝。                             | 「*」欄位的資料                      | 斗為必填。                     |                           |                        |                                |                     |                         |
|         | 泉上客朋    | ġ.           | step.1 會員 | 註冊資料                             | STEP. 2                          | 基本資料均                         | 寫 step.3                  | 註冊結                       | 果                      |                                |                     | रबहेद्र (इत्यादनस्य स्व |
| 常見問題    | 題       |              | ❷ 加值推薦    | • 完整度                            | 44                               | ~~~                           | ~                         |                           |                        |                                |                     | <u>視覺/列印線歴</u>          |
| 聯絡我们    | 19      |              | 🕑 個人特色    |                                  |                                  |                               |                           |                           |                        |                                |                     |                         |
|         |         |              | 個人首頁:     | 名稱:<br>網址:                       |                                  |                               |                           |                           |                        |                                |                     |                         |
|         |         |              | 照月:       | 更新頭像                             |                                  |                               |                           |                           |                        |                                |                     |                         |
|         |         |              | * 自傳:     | 提醒您,-<br>建議您利月<br>動機等,約<br>容,加油: | →份好的自1<br>貼約300至8<br>詰您不清楚日<br>! | 專有助於用人員<br>00字撰寫關於<br>自傳內容該寫台 | ■位對您的診<br>您的成長背<br>十麼,歡迎≪ | 8識、進而扔<br>景、學經歷<br>多考本網站的 | 是升獲得<br>▼、專長、<br>内【職場] | 面試邀請的機<br>・個性優缺點以<br>達人】 / 【履歴 | 會喔!<br>人及應徵<br>壓篇]內 |                         |
|         |         |              | 作品:       | 上載附件                             |                                  |                               |                           |                           |                        |                                |                     |                         |
|         |         |              | 📀 技能專長資   | 科                                |                                  |                               |                           |                           |                        |                                |                     |                         |
|         |         |              | * 語文      | 文能力:                             | 語言                               | 聽                             | 說                         | 讀                         | 寫                      | 新增                             |                     |                         |
|         |         |              | * 技肯      | に檢定:                             | 新增                               |                               |                           |                           |                        |                                |                     |                         |
|         |         |              |           |                                  | 技能分類                             | 技能                            |                           |                           |                        | 動作                             |                     |                         |
|         |         |              | * 使用電腦    | 劉能力:                             | 新增                               |                               |                           |                           |                        |                                |                     |                         |
|         |         |              |           |                                  | <br>電腦技能分                        | ·頬                            |                           | 電腦                        | 技能                     |                                | 動作                  |                         |
|         |         |              | 其他        | 也專長:                             |                                  |                               |                           |                           |                        |                                |                     |                         |
|         |         |              |           |                                  |                                  |                               |                           |                           |                        |                                |                     |                         |
|         |         |              |           | i                                | 請在300字的                          | 内補充說明其(                       | 也專長(例如                    | 1:畫畫,插花                   | )會讓!                   | 您的履歷更出1                        | <br>B               |                         |
|         |         |              | 具例        | 輪駕照: [                           | ■機車 ■>>                          | 東 🗏 無                         |                           |                           |                        |                                |                     |                         |
|         |         |              | 自備交通      | ] :具工角                           |                                  | 車 🗏 無                         |                           |                           |                        |                                |                     |                         |
|         |         |              | 💟 其他      |                                  |                                  |                               |                           |                           |                        |                                |                     |                         |
|         |         |              | *從何處知道    | [本網站:                            | 【網路】                             | 廣播 🗖 電視頻                      | 【體 ■報章:                   | 雜誌 🗖 徵才                   | 广活動 🗌                  | 親友告知 🗔                         | 專輯 🔲 DM 🔍 其他        | 也                       |
|         |         |              |           |                                  |                                  |                               |                           |                           |                        | 0                              | 上一步 📀 完成            |                         |

8、開啟認證信件:

請至您在 rich 職場體驗網上所填信箱中開啟認證信件,並點選啟用 rich 帳號

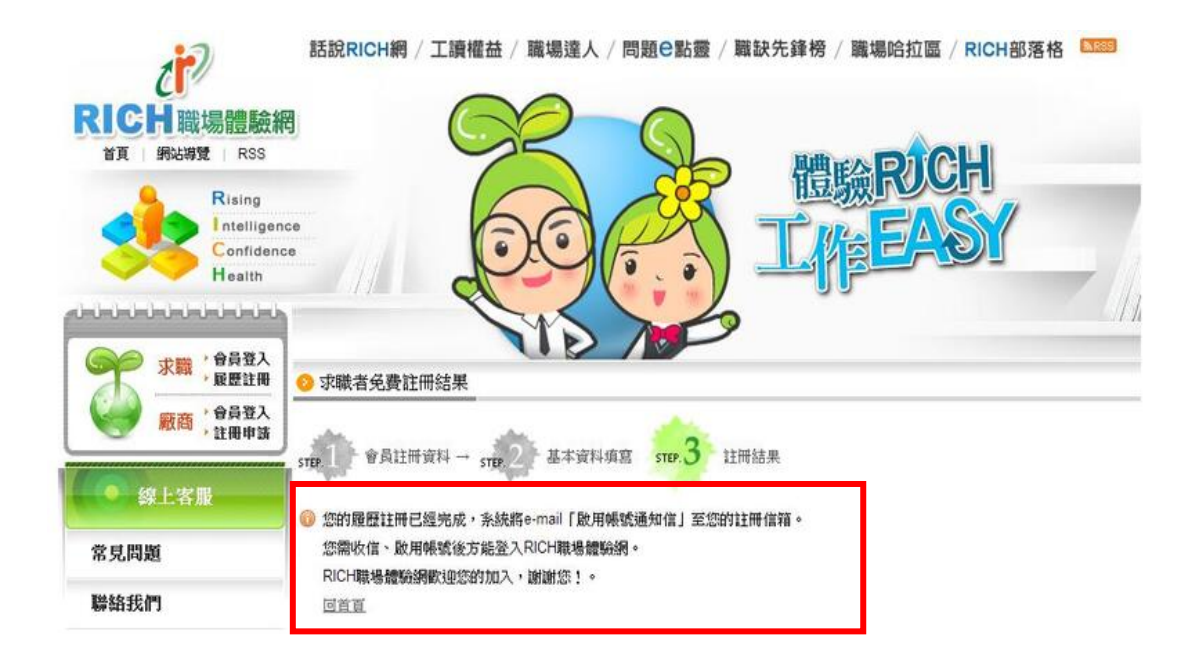

## 三、求職者登入

 完成註冊後即可於「求職專區」中選擇會員登入,輸入之前所設定的帳號及 密碼。網頁上出現的驗證碼(英文小寫及數字之組合),驗證碼若辨識不清, 可點選下方「更新驗證碼」系統會重新帶入圖片。

| 自己以八                                                                                                    |                                                                                                    |
|----------------------------------------------------------------------------------------------------|----------------------------------------------------------------------------------------------------|
| 【 您好, 歡迎您!】<br>根 號: 註朝入身分證字號<br>容 碼:<br>(為加強資訊安全原密碼未達7碼者<br>諸在後方40至7碼)<br>驗證碼:<br>若不易殊識, 請按更新驗證碼<br>④一般資料得輸<br>④安全加密傳輸 ② 說明<br>■配住我的身分 ② 說明 | <ul> <li>         接自己的未來舞台!         <ul> <li>                 按/// 以自己的未來舞台!                 <ul></ul></li></ul></li></ul> |
|                                                                                                    | •                                                                                                    |
| 習具証冊                                                                                                    |                                                                                                    |
| 還沒有RICH戰場體驗鋼站帳號嗎?<br>立即免費加入會員、即可享有完整的網站服務。<br>死費加入會員                                                                                        |                                                                                                    |
| 會員優勢: ○定期自動媒合服務(須開散求職履歴/水才職缺) ○定期會員電子報,掌握求職求才蟲新資訊!                                                                                          |                                                                                                    |
| ◎ 求職會員履歷完整度診斷<br>◎ 求才會員職缺免費刊登與宣傳                                                                                                    |                                                                                                    |

2. 登入成功後,請您確認您是可以參與青年暑期社區工讀專案。

📀 參與專案

| 📀 可參與之專案                                                                             | 計畫:                                                                                                    |                       |  |  |  |  |
|--------------------------------------------------------------------------------------|----------------------------------------------------------------------------------------------------|-----------------------|--|--|--|--|
| 由於每個專案所需之求職者條件不盡相同,當您完成履歷填寫,系統自動依您所填寫的資料,主動配對合適專案,下方所列之<br>專案,您可以直接找尋專案內合適職缺,主動投遞履歷。 |                                                                                                    |                       |  |  |  |  |
| 專案計畫                                                                                 | 專案計畫說明                                                                                                    |                       |  |  |  |  |
| 一般工讀真案                                                                               | <ol> <li>提供16歲高中職以上在校學生至企業/廠商及非營利團體工讀機會。</li> <li>提醒您,求職過程中請做好「蒐集應徵公司資訊」、「請家人或朋友陪同面試」、「檢視應徵工狀況」等三大準備,以及「不繳錢」、「不購買」、「不辦卡」、「不簽約」、「不離身」、「不飲用」、「不非法工作」等七不原則,以維護自身</li> </ol>                                                                                                    | 投遞履歷<br>● GO          |  |  |  |  |
|                                                                                      | 權益。                                                                                                    |                       |  |  |  |  |
| <u>青年暑期社區工</u><br>讀                                                                  | <ol> <li>1.提供30歲以下大專在學青年(含應屆考上大學或研究所之學生)於暑假期間(7<br/>月1日至8月15日)至非營利組織工讀。</li> <li>2.投遞履歷期間自5月7日起(至各非營利組織錄取工讀學生額滿為止)。</li> <li>3.投遞履歷相關問題請洽0800-885-881 中山管理教育基金會。</li> <li>4.本計畫不得做為學校實習學分。</li> <li>5.若工讀學生有暑修及暑假長時間私人計畫影響工讀,請勿參與本計畫。</li> </ol>                                                                                                    | 投遞履歷<br><b>≥ GO</b>   |  |  |  |  |
| 公前门兄留異亲                                                                              | <ol> <li>公部門兒甾訂畫:         <ol> <li>(1) 具教育部認可之國內大專校院及軍警學校在學生身分證明者。</li> <li>(2) 見習分為上學期(10~11月)、暑假(7~8月)及下學期(4~5月)等三階段,每人限同一階段僅能擇一機關見習,最多以參加二階段或200小時見習為限。</li> <li>(3) 今年無補助見習津貼,但可折抵學校實習學分(請詳見計畫內容)。</li> </ol> </li> <li>2. 進階領導力培育試辦計畫:         <ol> <li>(1) 曾取得行政院青輔會「大專生公部門見習推動計畫」見習證書,且                 <ol> <li>,具在學身分青年。</li> <li>話,民國99年6月以後畢業之非在學青年。</li> <li>(2) 7至9月進行至少24小時見習,見習津貼無補助。</li> </ol> </li> </ol></li></ol> | <u>1文述</u> 假腔<br>● GO |  |  |  |  |

# 四、投遞履歷程序

可於求職管理處搜尋,專案計畫【青年暑期社區工讀】,選擇您想要的工作條件。並進行職缺【找工作】、【媒合資料】、【主動應徵資料】、【口袋名單】的管理。

|                    | S 求職管理 > 找工作 |                |          |              |        |                    |
|--------------------|--------------|----------------|----------|--------------|--------|--------------------|
|                    | 找了作 旗会       | 溶料(54) 土動應微溶料( | 3) 口袋名間  | <b>R</b> (0) |        |                    |
| 合員資料               | , 専家計事:      | 青年暑期社區工讀 ▼     | ÷ į      | 用人單位:        | 不拘     | •                  |
|                    | '身分別:        | 一般             | <u>۲</u> | ≱ 歴∶         | 「不拘」 ▼ |                    |
| 茶只是茶               | ,工作類型:       | 不拘 ▼           | r B      | <b>皵務類別:</b> | 不拘     | T                  |
| 求職管理               | '工作地區:       | 「不拘」 ▼         | • 6      | 洞鍵字:         |        |                    |
| 修改個人資料與履歷          | '工作時段:       | 不拘 ▼           |          |              | 確認     | 2                  |
| 會員服務條款             | No.專案計畫      | 機關/公司名稱        | 職務名稱     | 工作地署         | 占工作時段  | 學歷 薪資刊登起迄 口袋<br>名單 |
| <b>塡寫問卷</b>        | 1 靑年暑期社      | 新北市八煙三生發展協會    | 社區文化創業   | 意 新北市        | 白夭班    | 大學 月薪 2014/05/     |
| 登出                 | 區工讀          |                |          |              |        | 以上 07              |
|                    |              |                |          |              |        | 2014/08/           |
| RICH分享画            |              |                |          |              |        | 04                 |
| 話說RICH網            | 2 靑年暑期社      | 新北市八煙三生發展協會    | 生物資源調理   | 查員 新北市       | 白夭班    | 大學 月薪 2014/05/ 🍳   |
| 工讀權益               | 區工讀          |                |          |              |        | 以上 07              |
| <b>動場</b> 達人       |              |                |          |              |        | 2014/08/           |
|                    |              |                |          |              |        | 04                 |
| RICH電子報            | 3 靑年暑期社      | 苗栗縣原住民工藝協會     | 織品設計助現   | 里 苗栗縣        | 白夭班    | 大學 月薪 2014/05/ 🍳   |
| <b>渔性<b>潮</b>驗</b> | 區工讀          |                |          |              |        | 以上 07              |
| 工讀安全須知             |              |                |          |              |        | 2014/08/           |
| RICH影音匾            |              |                |          |              |        | 04                 |
| 检安资料库              | 4 靑年暑期社      | 苗栗縣原住民工藝協會     | 圖紋設計助現   | 里 苗栗縣        | 白夭斑    | 大學 月薪 2014/05/ 🎱   |
|                    | 區工讀          |                |          |              |        | 以上 07              |

 點選您想要單位的職務名稱,即可進到職缺簡介的內容,於右上方【我要應 徵】的紅色按鈕進行應徵動作。

|                                       | ジ 求職管理 > 找工作 > 新北市八煙三生發展協會 ─ 社區文化創意 |                         |                   |  |  |  |  |
|---------------------------------------|-------------------------------------|-------------------------|-------------------|--|--|--|--|
| 會員專區 登出                               | 📀 新北市八煙                             | 三生發展協會 — 社區文化創意         | 公司離介)(最初時介)(工作機會) |  |  |  |  |
| 合員資料                                  |                                     | 我要應徵 🖤                  | 加入口袋名單 🆊 🖪 🖻 🖻    |  |  |  |  |
| <b>案</b> 察                            | ▶ 求才內容                              |                         |                   |  |  |  |  |
| 求職管理                                  | 参與専案                                | 青年暑期社區工讀專案              |                   |  |  |  |  |
| 故小雨(沙地)和昆鹿                            | 工作類型                                | 暑期,短期                   |                   |  |  |  |  |
| 18以四人貞科共展歴                            | 公司/機關                               | 新北市八煙三生發展協會             |                   |  |  |  |  |
| <b>會員服務條款</b>                         | 戰務類別                                | 暑期社區產業工讀/其他             |                   |  |  |  |  |
| <b>埃寫問卷</b>                           | 戰務名稱                                | 社區文化創意                  |                   |  |  |  |  |
| 登出                                    | 屬性                                  | 內勤                      |                   |  |  |  |  |
| 10                                    | 計畫性質                                | 社區產業                    |                   |  |  |  |  |
| RICH分子圖                               | 主要工作內容                              | 聚落人交訪談                  |                   |  |  |  |  |
| 話就RICH網                               |                                     | ·農事紀錄<br>小農體驗出版品        |                   |  |  |  |  |
| 工讀種益                                  | 次要工作內容                              | 社區加值商品開發                |                   |  |  |  |  |
| 戰場達人                                  | 預定完成量化                              | <b>聚落</b> 人交訪談2梯次       |                   |  |  |  |  |
| RICH電子報                               | 亊項                                  | <b>農事紀錄3梯</b> 次         |                   |  |  |  |  |
| 濟性測驗                                  |                                     | 小蕨篮蕨山枫品3扁<br>社區加值商品開發1項 |                   |  |  |  |  |
| ~~~~~~~~~~~~~~~~~~~~~~~~~~~~~~~~~~~~~ | 需求人数                                | 1人                      |                   |  |  |  |  |
| 工調文王規利                                | 郵速區號                                |                         |                   |  |  |  |  |
| RICH影音匾                               | 上班地點                                | (新北市 ) 新北市金山區三重橋八號      |                   |  |  |  |  |
| 檔案資料庫                                 | 工讀期間                                | 2014/07/01 ~ 2014/08/15 |                   |  |  |  |  |

註:本方案有效履歷為年齡30歲以下,國立公立或教育部立案之私立大專校院 之本國籍在學學生(含應屆考上大專校院或研究所;不含空中大學),軍警 學校學生,須取得學校同意證明書。

如您為應屆考上大專校院或研究所之學生,應於面試時提出准考證等相關 證明給用人單位(若應徵時仍無法提出時,請於收到准考證後立即補交給用 人單位備查),並於103年8月12日前繳交錄取/入學通知單、學生證等證 明在學資格,才具參與專案資格。

以上申請程序,請務必盡早完成,數量有限,額滿為止!

【貼心建議】除了投遞履歷之外,也可主動聯繫單位承辦人員,表達您有意願 來爭取工讀機會,詢問面試時間,或提供您的完整資料、弱勢族群證明文件、 學校作品集等資料,讓面試人員輕易了解您主動積極的意願,進而增加錄取機 率。